## How to Navigate the TM2 Schedule

1. Access <u>TM2Sign.com</u>

|               |        |                                                           | Tournaments Made Ea     | sy                 |                        |                     |
|---------------|--------|-----------------------------------------------------------|-------------------------|--------------------|------------------------|---------------------|
|               |        |                                                           | Current & Upcoming Ever | its                |                        | SHOW PAST EVENTS    |
| Search        |        |                                                           | State                   | $\bigtriangledown$ | Governing Organization | ▽                   |
|               |        |                                                           |                         |                    |                        | show more filters   |
| USAVolleyball |        | 2025 NCVA Girls Power League<br>Jan 4 - May 11, 2025 - CA | 2                       |                    | SCHEDULE/RESULTS       | REGISTRATION CLOSED |
|               |        | 2025 AH G14 League<br>Jan 5 - Apr 13, 2025 - HI           |                         |                    |                        | SCHEDULE/RESULTS    |
|               |        | 2025 AH G16 League<br>Jan 12 - Apr 27, 2025 - HI          |                         |                    |                        | SCHEDULE/RESULTS    |
| <b>\$</b>     | TEAGUE | 2025 NCVA Girls Premier Leag                              | ue                      |                    | SCHEDULE/RESULTS       | REGISTRATION CLOSED |

2A. In the search bar on the left-hand side of the screen (below 'Current & Upcoming Events') type in the tournament name (Power League, President's Day, Far Westerns, etc.).

|                |                                                   | Tournaments           | <b>72</b><br>Made Easy |                        |                   |
|----------------|---------------------------------------------------|-----------------------|------------------------|------------------------|-------------------|
|                |                                                   | Current & Upcor       | ming Events            |                        | SHOW PAST EVENTS  |
| Search<br>Non  | ×                                                 | State                 | ▽                      | Governing Organization | ▽                 |
| v Done         |                                                   | A                     |                        |                        | show more filters |
| USAVolleyball  | 2025 NCVA Non-League #2 - Fe<br>Feb 1, 2025 - CA  | bruary 1 (Roseville)  |                        |                        | TEAM REGISTRATION |
| USAVolleyball  | 2025 NCVA Non-League #3 - Fe<br>Feb 22, 2025 - CA | bruary 22 (San Mateo) |                        | 6                      | TEAM REGISTRATION |
| USAlibiliyball | 2025 NCVA Non-League #4 - M<br>May 4, 2025 - CA   | ay 4 (San Mateo)      |                        |                        | TEAM REGISTRATION |

2B. Once you've chosen the tournament, select the blue button labeled 'Schedule'

3A. On the top right side of the page, select 'Search'.

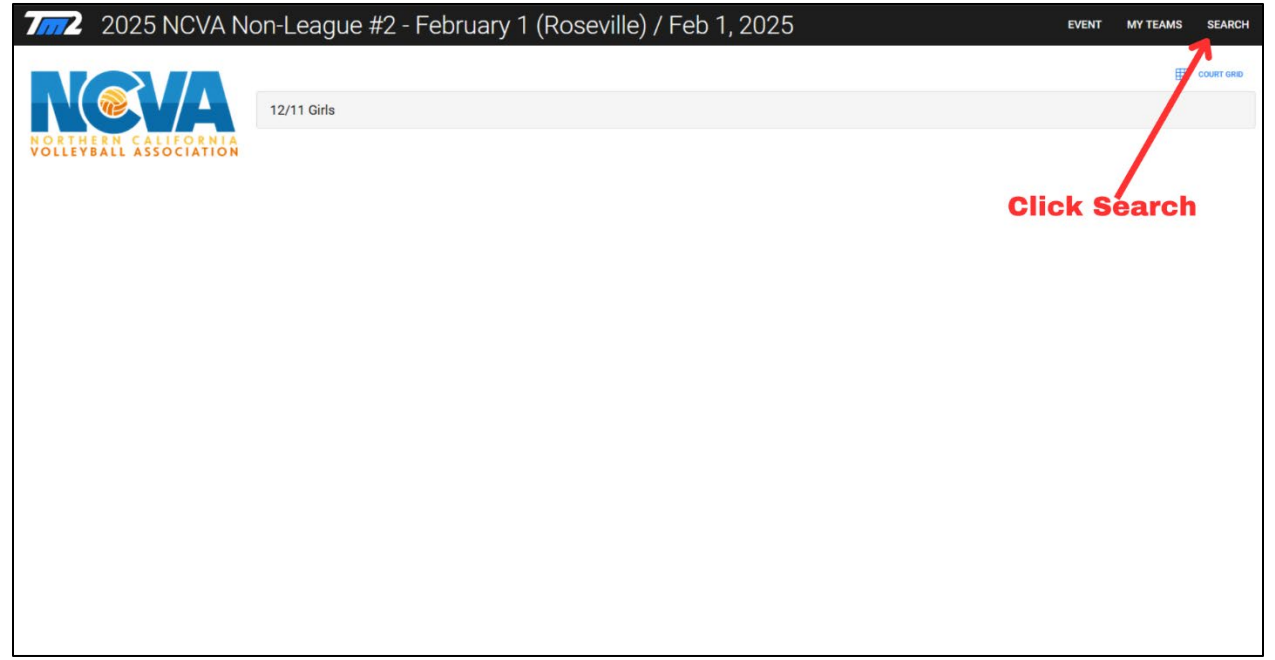

3B. This time enter the team's name (roster searches are good but can be buggy). If you're unsure of your team's name, ask your player and/or coach. The team will populate below the search bar, click the team's name.

| 2025      | NCVA Non-League #2 - | February 1 (Rose | eville) / Feb 1, 2 | 2025         | EVENT MY TEAMS          | SEARCH |
|-----------|----------------------|------------------|--------------------|--------------|-------------------------|--------|
|           |                      | TEAM NAME 12     | Rosters CANCEL SEA | RCH          | Enter team name         |        |
| Club      | Team                 | Team Code        | Division           | Next Match   | Start Time              | ircn   |
| CLUB NAME | ☆ TEAM NAME 12-1     |                  | 12/11 Girls        | TheGrounds 1 | 8:00 am (PST) Sat Feb 1 |        |
|           |                      | Select desire    | d team             |              |                         |        |

4. In this page you will see all upcoming matches for the day, as well as any work assignments the team will have

| 2025 NCVA Non-League #2 - February 1 (Roseville) / Feb 1, 2025                    |                |                          |                            |                         |  |  |  |
|-----------------------------------------------------------------------------------|----------------|--------------------------|----------------------------|-------------------------|--|--|--|
| \\(@<\/_\                                                                         |                |                          |                            | Schedule Final Finishes |  |  |  |
| NORTHERN CALIFORNIA<br>VOLLEYBALL ASSOCIATION                                     | 🕸 Team: TEAM N |                          |                            |                         |  |  |  |
| Round 1                                                                           | Opponent       | Match Time               | Location                   | Match                   |  |  |  |
|                                                                                   | TEAM NAME 12-3 | 8:00 am (PST) Sat Feb 1  | TheGrounds 1 (THE GROUNDS) | 12GR1G1P1M1             |  |  |  |
|                                                                                   | work team      | 9:00 am (PST) Sat Feb 1  | TheGrounds 1 (THE GROUNDS) | 12GR1G1P1M2             |  |  |  |
|                                                                                   | TEAM NAME 12-2 | 10:00 am (PST) Sat Feb 1 | TheGrounds 1 (THE GROUNDS) | 12GR1G1P1M3             |  |  |  |
|                                                                                   |                |                          |                            |                         |  |  |  |
| Your teams upcoming<br>matches, match times, and<br>court number will appear here |                |                          |                            |                         |  |  |  |